# Handleiding Omnihis Scipio.

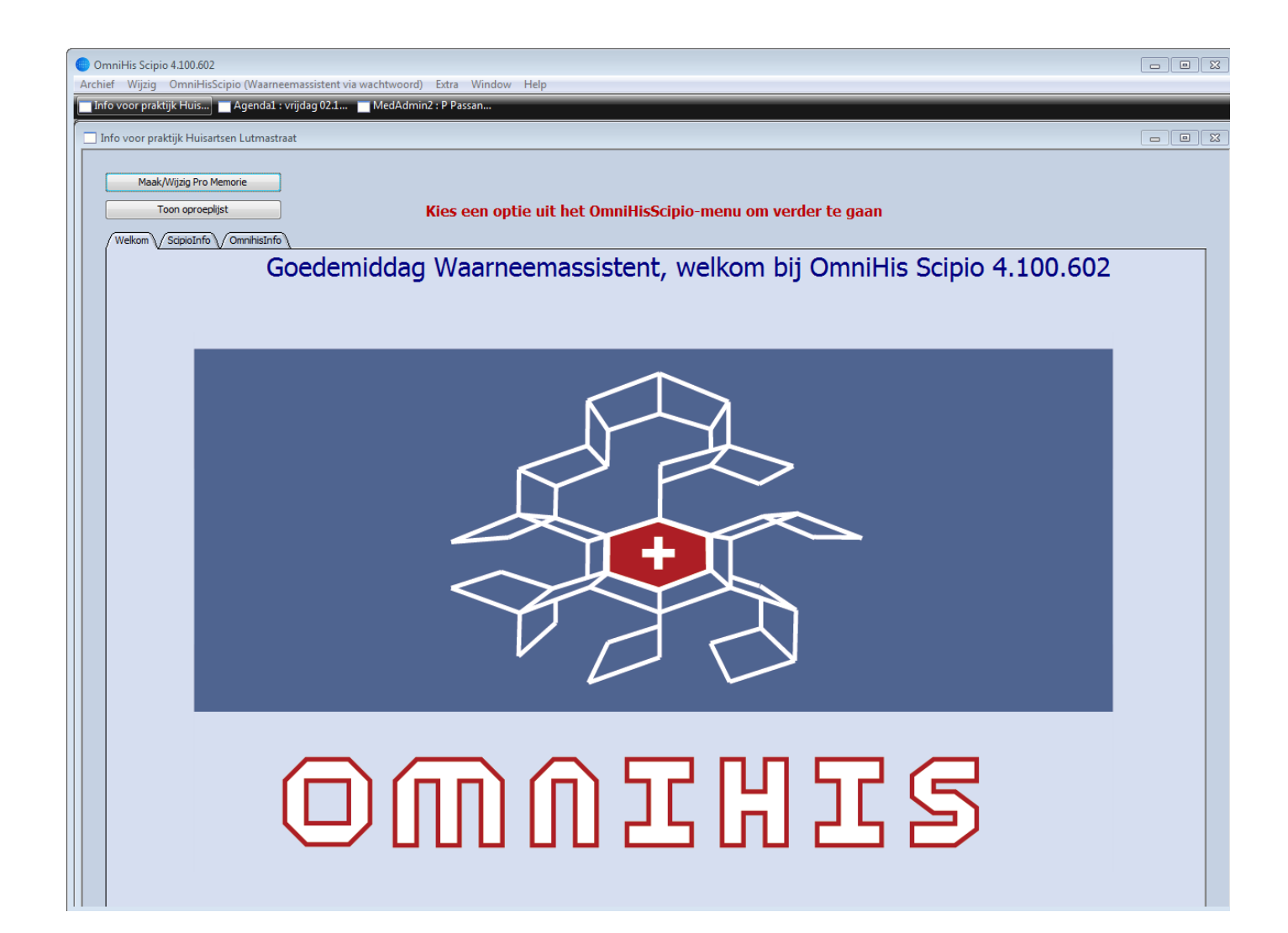

# Agenda

Wanneer je Omnihis Scipio opent kan je het beste gelijk de agenda als achtergrond te nemen. Vanuit hier werkt het het makkelijkst. Dit doe je door op "OmniHisScipio (Assistent)" in de header te klikken en vervolgens 'agenda' te kiezen.

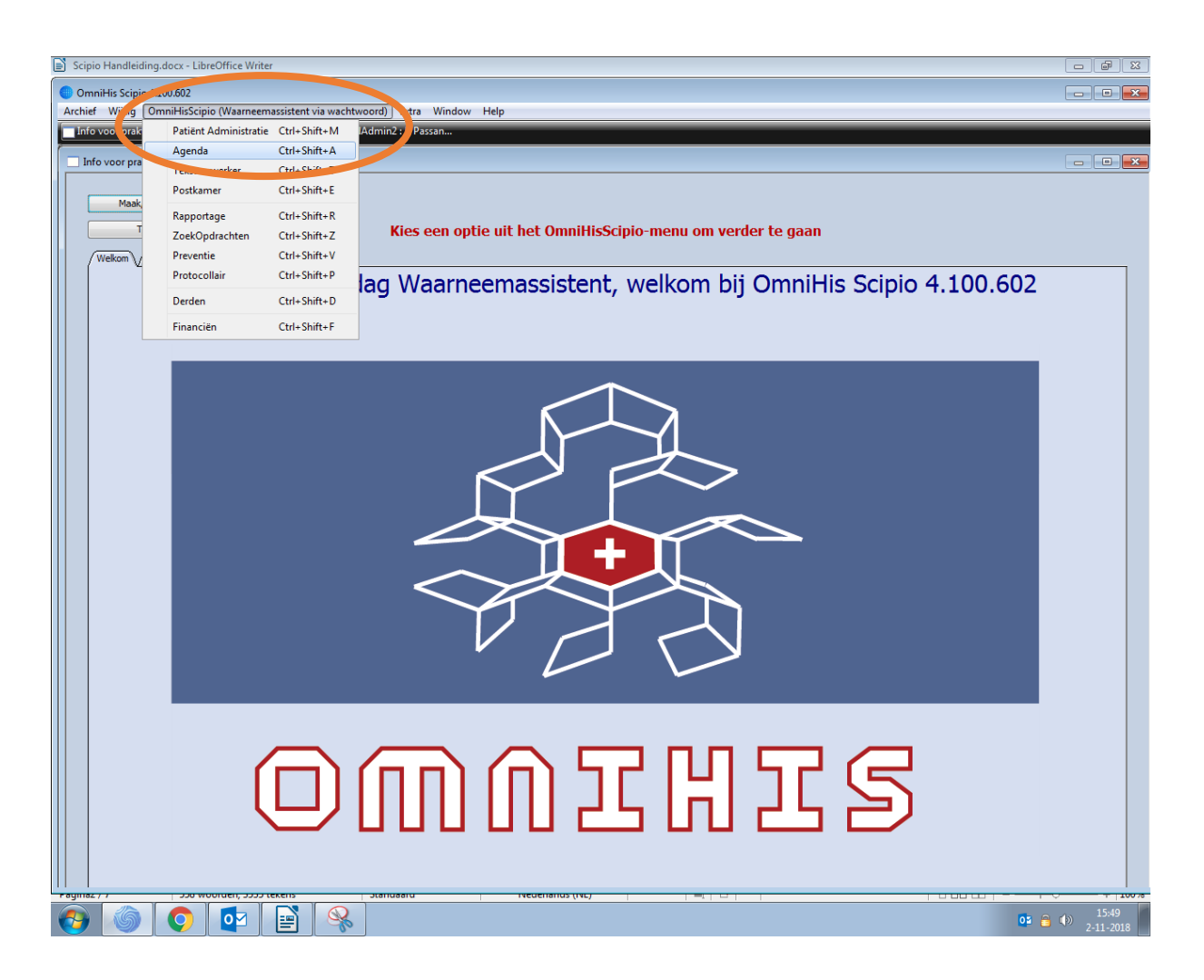

Je krijgt nu de agenda van de artsen/assistenten te zien. Aan de linker kant onder "toon agenda van" kan je de agenda van andere werknemers weergeven. Dit kan bijvoorbeeld van praktijkondersteuners zijn. Zodra je die aanklikt verschijnt de agenda van desbetreffende persoon op je scherm.

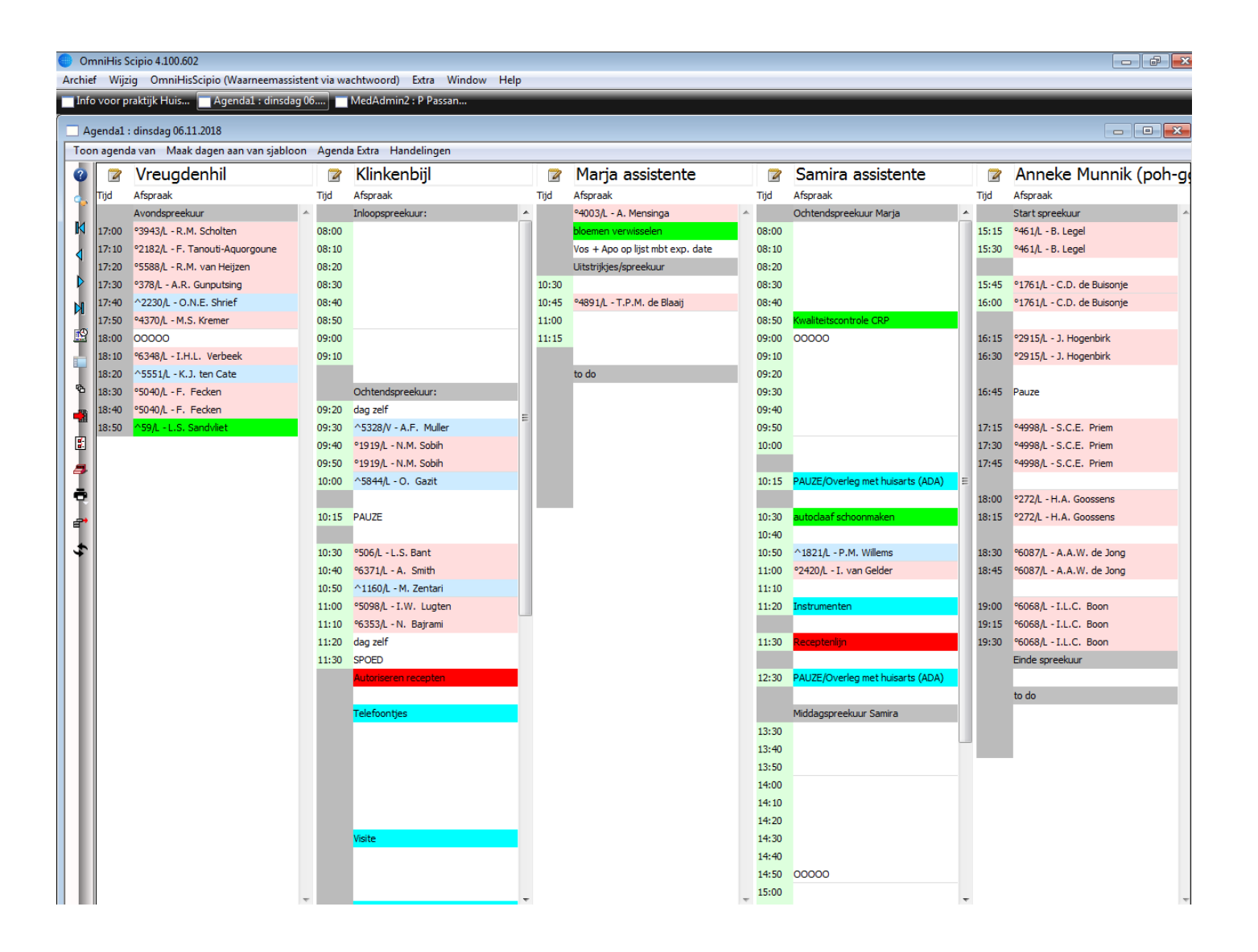

Wanneer je een plek in de agenda wil inplannen voor een patiënt klik je met de rechter muisknop hierop. Vervolgens verschijnt het volgende scherm: Afspraak invoeren Voer vrije tekst in Extra regel hieronder Extra regel hierboven

Regel wissen

Voor het maken van de afspraak klik je op "Afspraak invoeren".

Binnen de agenda aan de linker kant staat een kolom met allerlei opties. Deze icoontjes staan hieronder uitgelegd per stuk. De knop die het vaakst gebruikt wordt is de "ga naar vandaag" knop die ongeveer in het midden staat. Hiermee ga je direct naar de datum van vandaag.

#### Knoppen in de agenda:

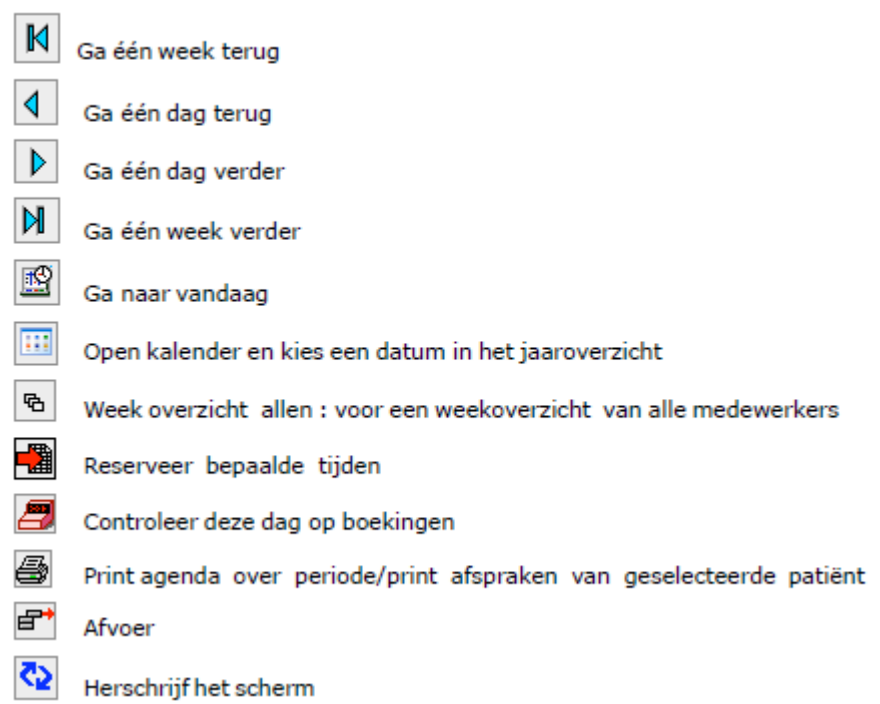

#### Patiënt journaal

Je kan de informatie van een patiënt opzoeken door weer op "OmniHisScipio (assistent)" te

klikken, maar vervolgens te kiezen voor "patiënt administratie" Vervolgens klink je helemaal links boven in de balk op dit icoontje: om een patiënt te zoeken. Je kan patiënten zoeken op achternaam, BSN en geboortedatum. Het meest handig/ gebruikelijk is de geboortedatum. Je kan dit achter elkaar schrijven op de volgende manier: 010195 (1 januari 1995). Zodra je de patiënt hebt gevonden kom je in het dossier terecht.

| OmniHisScipio (Lou via | wachtwoo |
|------------------------|----------|
| Patiënt Administratie  | ТжМ      |
| Agenda                 | λæζ      |
| Tekstverwerker         | Tℋブ      |
| Mail en Edifact        | ~τ #Ε    |
| Rapportage             | ₹₩R      |
| ZoekOpdrachten         | τæΖ      |
| Preventie              | νæγ      |
| Protocollair           | Υ#P      |
| Derden                 | ₹₩D      |
| Financiën              | ₹₩F      |
| BoekHouding            | ΛЖJ      |

Bovenin staan allerlei verschillende pagina's binnen het dossier.

De volgorde hiervan is respectievelijk "1patiënt", "2journaal", "3episodes", "4problemen en ruiters", "5lab", "6correspondentie", "7attentie", "8boekingen", "9bestanden". Onder "Patiënt" staan alle persoonlijke gegevens.

Zodra je ergens in het dossier iets wil wijzigen klik je om het handicoontje: 🛛 🗠

| Nammer<br>Egennaan<br>Tweede noon<br>Roepnaan<br>Geboortedstun<br>Geboortedstun<br>Geboorteglaate | 337     Putters     400*024%       Text:     Voorletters     A.W.       Danied                                                                                                    | Vtorvæged                                             |
|---------------------------------------------------------------------------------------------------|----------------------------------------------------------------------------------------------------|-------------------------------------------------------|
| 372                                                                                               | Hr. A.W. (Donald) Test                                                                                                    | 52 jaar IV is rog geen actis beland rear het ECN      |
| Zzaat<br>Postoode<br>Telefoon 1<br><u>Hoonverbandcode</u><br>Appartement<br>Assurantienummer      | Duckeestraativeg     Filler     6       122HCA     Woorplaats     DUCKSTAD     NL       Tradz     Tradz     Name     Name       94CA6     Aantol     S     A Patant werhaldt       100057562     Tradz     Name beheer woonwerband | Prosecilied advers (index afvedpand van reconverband) |
| Ortale:                                                                                           | CZ OWM CZ Groep Zarg-workwaw                                                                                                    | Soort L LizzwCode 7119                                |
| theatable<br>Apothesis                                                                            | EW Edith                                                                                                    | Code kanet onboiend                                   |
| Wroegere huisarts                                                                                 |                                                                                                    | Burgerlike staat ongehuwd<br>Postie inwid kind        |
| Privé telefoon                                                                                    |                                                                                                    | Sociale positie onbekend<br>Code vertrek              |
| E-mail adres<br>Beroep                                                                            |                                                                                                    | Datum konest 00.11.1991                               |
| Religie<br>Deopriserien                                                                           |                                                                                                    | Datum Vestrek.<br>Datum Laatste Mutates 21.01.2010    |
| Contactpersoon                                                                                    |                                                                                                    | Recepter in principle becorpen                        |
| CONTRACT.                                                                                         |                                                                                                    | T Lanav a (nea vai) mecality                          |

## Journaal

Onder het kopje "Journaal" staan alle ingevoerde medische gegevens van de patiënt.

Zodra je een journaalregel wil toevoegen kan je klikken op het invoer icoontje in de balk links. Dat gaat om het volgende icoontje:

Nu kan je gegevens op de "SOEP" methode invullen. Onderaan moet je altijd een ICPC-code invullen. Dit is een ander woord voor Diagnose. Onder het kopje "verrichting" moet je invullen of het om een consult, telefonisch consult, visite of notitie gaat.

Wanneer je klaar bent met het invoeren van gegevens klik je op die balk helemaal onderin op het groene vinkje. Nu heb je een verrichting gelijk geboekt.

| Archi        | ef W          | Wijzig OmniHisScipio (Waarneemassistent via wachtwoord) Extra Window Help                                                                                             |                                                                                                    |
|--------------|---------------|----------------------------------------------------------------------------------------------------|----------------------------------------------------------------------------------------------------|
| Inf          | o voo         | or praktijk Huis 📩 Agenda1 : dinsdag 06 📩 MedAdmin2 : P Passan                                                                                                    |                                                                                                    |
|              | <b>l</b> od∆c | Version 2 - D. Darcant, 07.00.1096, V. Lutroactroat 45, 1072/D. D4459, D. tels, Datas 4459, VPE                                                                       |                                                                                                    |
| Tal          | blade         | ten Handelingen Gezien                                                                                                    |                                                                                                    |
| R.           | /1            | Patiënt 2 Journaal 3 Episodes 4 ProblemenEnRuiters 5 Lab 6 Correspondentie 7 Attentie                                                                                 | 8 Boekingen 9 Bestanden 0 Additioneel                                                                                                    |
|              | ŕ             |                                                                                                    |                                                                                                    |
| 9            |               | 11.10.2018 X 300786. Mw de la tour du pin IS: draadie a vuVT spiraal piet Goed in situ                                                                                | A97.00 Retour bit klachten o VRF                                                                                                    |
|              |               | 11.10.2018 X 300995, Defrang, denkt een o Niet ziekAS: iets rood geinjicee Virale blwi                                                                                | A97.00 Xmz voor een week, VRE 1 1 3                                                                                                    |
| ٩            |               | 14.10.2018 X                                                                                                    | A97.00 KLI 1 1 3                                                                                                    |
| <b>A</b> 4   |               | 18.10.2018     X     VRE: Dhr.Debidin 12-10-1993     Op de rechter bil naast de anus k     Sinus pilonidalis       30.10.2018     X     KOD: Hr saabty 07-09-1986. wi | A97.00 Verzerkering regelen VRE 1 1 3<br>A97.00 Mijns inziens feces t KLI 1 1 3                                                             |
| +2           |               | 02.11.2018 X KOD: Hr saabty 07-09-1986, gi                                                                                                    | A97.00 KLI 1 1 3 -                                                                                                    |
|              |               | Laatste jaar Alles                                                                                                    | Selectie uit Selectie aan voor diagnose Selectie aan voor episode                                                                           |
|              |               |                                                                                                    |                                                                                                    |
| f            |               | 6or Duur 2m                                                                                                    | Waarneemretourbericht                                                                                                    |
| 1            |               | 02.11.2018 Contact X 👻 Auteur 🚯 KLI - Klinkenbijl 💌 1                                                                                                    | Contra indication                                                                                                    |
|              | S.            | S. KOD: Hr saabty 07-09-1986, gisteren gestart met ab, meer buikpijn, koorts;-                                                                                        | Act.Med tot Chronisch Stop recept Dosering Naam                                                                                             |
|              |               | Onbasting: diarree, 1 week.                                                                                                    | 31.10.2018 GB Diazepam Klysma 2mg/MI FI 2,5ml                                                                                               |
|              | 0             |                                                                                                    | 25.11.2018 1D1T Sotalol Tablet 80mg 14.10.2018 Meningokokkenvaccin Acwy Injpdr (Nimenrix)                                                   |
| 17           | l 🕞           | +                                                                                                    | 10.11.2018 1D1C Omeprazol Capsule Msr 40mg<br>11.10.2018 1D1T Prednison Tablet 30mg                                                         |
| Υ Y          |               |                                                                                                    |                                                                                                    |
| 1            | 1             |                                                                                                    | 30.10.2018 1DTT MO Levothyroxine Tablet 75ug (Natrium)                                                                                      |
| €            |               |                                                                                                    | v                                                                                                    |
| 5            |               | A97.00 Geen ziekte Verwijsbrief NHG                                                                                                    | Koppeling met episode<br>Begin: 12.05.2015 Sta: A Ernst : 1                                                                                 |
| - ÷          |               | ·                                                                                                    | Geen ziekte                                                                                                    |
|              |               | EpisodeNr 1                                                                                                    |                                                                                                    |
| 匣            |               |                                                                                                    |                                                                                                    |
| ШĽ           |               | Recepten bezorgen Printen Verstuur naar PIJP LSP ber                                                                                                    | ichten (0) Verwijderen                                                                                                    |
| l l          |               | Begindatum V., T., Tekst op recept Specialité naam                                                                                                    | Aantal Dosering Her Chr Einddatum Diag Tekst RvV ve RvV                                                                                     |
| 1            |               | 02.11.2018 P X Macrogol/Zouten Pdr V Drank (Movicolon J Macrogol En Elektr Tramedico Jun Nat Pdr                                                                      | . 10 1-2D1SA Nee 09.11.2018 A97                                                                                                    |
|              |               | 30.10.2018 P H Diazepam Klysma 2mg/MI FI 2,5ml Diazepam Apotex Klysma 2mg/MI FI 2,5ml                                                                                 | 10     CE     07.11.2016     R37       1     GB     Nee     31.10.2018     A97     voor de spoedtas, graag op de prak                       |
|              |               | 30.10.2018 P H Gemastine Injvist Img/MI Amp 2ml Tavegyl Injvist Img/MI Ampul 2ml<br>30.10.2018 P X Metronidazol Tablet 500mg Metronidazol Aurobindo Tablet 500mg      | 1     GB     Nee     31.10.2018     A97     voor de spoedtas, graag op de prak       14     2D1T     Nee     06.11.2018     A97     ✓     A |
| $\mathbf{x}$ |               | 30. 10. 2018 P X Rifaximine Tablet 550mg Xifaxan Tablet Filmomhuld 550mg<br>26. 10. 2018 P H Sotalol Tablet 80mg Sotalol Hd Mylan Tablet 80mg                         | 28 2D1T Nee 13.11.2018 A97<br>90 1D1T Nee 25.11.2018 A97 S Stefanova 09-12-1980                                                             |
|              |               | 14.10.2018 P X Meningokokkenvaccin Acwy Injpdr (Nimen Nimenrix Injpdr Flacon + Solvens In Wwsp                                                                        | 1 Nee 14.10.2018 A97 Passant: Tammi Kate Vedder 15-07                                                                                       |

#### Herhaalmedicatie

Binnen het kopje "Journaal" heb je de mogelijkheid herhaalrecepten aan te vragen. Dit doe je door op de twee potloodjes te klikken in de linker balk. Wanneer je een nieuw recept zou aanvragen klik je op het enkele potloodje. Het gaat om dit icoontje:

J 11

Je komt vervolgens in dit scherm terecht waarin je de medicatie kan

herhalen Dit doe je door op de bekende medicatieregel te klikken.

| <u>s</u> | electie He                   | rhaalRecept :   | P Passa         | ant, 07.09.1986, V, Lutmastraat 45 1072JP, P4458 1  | P, tel: , Patnr: 4458, VRE                         |         |            |            |            |            |        |   |
|----------|------------------------------|-----------------|-----------------|-----------------------------------------------------|----------------------------------------------------|---------|------------|------------|------------|------------|--------|---|
|          | Selectee                     | r de recepten d | ie u wilt       | herhalen en pas eventueel de hoeveelheden per recep | ot aan.                                            |         |            |            | _          |            |        |   |
| Ľ.       |                              |                 |                 |                                                     |                                                    |         |            |            |            |            |        |   |
| Ϋ́       |                              |                 |                 |                                                     |                                                    |         |            |            |            |            |        |   |
| X        |                              |                 |                 |                                                     |                                                    |         |            |            |            |            |        |   |
| I        | Datum VoorschRecept naam Spe |                 | Specialité naam | Aantal                                              | Gebruik                                            | Herhali | Chro       | Eind datum | Journaal o | diEpiso    |        |   |
| 4        |                              | 02.11.2018      | Р               | Mebeverine Capsule Mga 200mg                        | Duspatal Retard Capsule Mga 200mg                  | 10      | 2D1C       |            |            | 07.11.2018 | A97.00 | 1 |
| 31       |                              | 02.11.2018      | Р               | Macrogol/Zouten Pdr V Drank (Movicolon Jr Naturel)  | Macrogol En Elektr Tramedico Jun Nat Pdr V Dr Sach | 10      | 1-2D1SA    |            |            | 09.11.2018 | A97.00 | 1 |
| Т        |                              | 30.10.2018      | Р               | Diazepam Klysma 2mg/Ml Fl 2,5ml                     | Diazepam Apotex Klysma 2mg/Ml Flacon 2,5ml         | 1       | GB         |            |            | 31.10.2018 | A97.00 | 1 |
|          |                              | 30.10.2018      | Р               | Rifaximine Tablet 550mg                             | Xifaxan Tablet Filmomhuld 550mg                    | 28      | 2D 1T      |            |            | 13.11.2018 | A97.00 | 1 |
|          |                              | 30.10.2018      | Ρ               | Metronidazol Tablet 500mg                           | Metronidazol Aurobindo Tablet 500mg                | 14      | 2D 1T      |            |            | 06.11.2018 | A97.00 | 1 |
|          |                              | 30.10.2018      | Ρ               | Clemastine Injvlst 1mg/Ml Amp 2ml                   | Tavegyl Injvlst 1mg/Ml Ampul 2ml                   | 1       | GB         |            |            | 31.10.2018 | A97.00 | 1 |
|          |                              | 26.10.2018      | Р               | Sotalol Tablet 80mg                                 | Sotalol Hcl Mylan Tablet 80mg                      | 90      | 1D 1T      |            |            | 25.11.2018 | A97.00 | 1 |
|          |                              | 14.10.2018      | Ρ               | Meningokokkenvaccin Acwy Injpdr (Nimenrix) Fl       | Nimenrix Injpdr Flacon + Solvens In Wwsp           | 1       |            |            |            | 14.10.2018 | A97.00 | 1 |
|          |                              | 11.10.2018      | Р               | Omeprazol Capsule Msr 40mg                          | Omeprazol Apotex Capsule Msr 40mg                  | 30      | 1D 1C      |            |            | 10.11.2018 | A97.00 | 1 |
|          |                              | 04.10.2018      | Р               | Prednison Tablet 30mg                               | Prednison Tablet 30mg Dmb                          | 7       | 1D 1T      |            |            | 11.10.2018 | A97.00 | 1 |
|          |                              | 02.10.2018      | Р               | Ibuprofen Bruisgranulaat 600mg                      | Brufen Bruis 600mg Bruisgranulaat In Sachet        | 10      | 2D1SA      |            |            | 07.10.2018 | A97.00 | 1 |
|          |                              | 12.09.2018      | Р               | Amoxicilline Capsule 500mg                          | Amoxicilline Focus Capsule 500mg                   | 15      | 3D1T       |            |            | 17.09.2018 | A97.00 | 1 |
|          |                              | 04.09.2018      | Р               | Flucloxacilline Capsule 500mg                       | Flucloxacilline Aurobindo Capsule 500mg            | 28      | 4D1C       |            |            | 11.09.2018 | A97.00 | 1 |
|          |                              | 03.09.2018      | Р               | Iud Koper (T-Safe Cu) 380mm2 Lengte 36mm            | Mi-Diu T 380 Cu I.U.D. Spiraal 36mm                | 1       | 1D 1IU IMM | 4          |            | 04.09.2018 | W12.00 | 1 |

Deze verschijnt nu in je voorschrift. Hierna hoef je alleen maar op het groene vinkje te klikken zonder zelf nog gegevens over het recept in te hoeven vullen.

## Labgegevens

Een van de kopjes in de balk bovenin wanneer je in het dossier van een patiënt zit is "Lab". Hierin staan alle recente labwaardes die zijn bepaald bij de patiënt.

| 1 Datië | Handelingen   | Gezien                             | itere (51ab) (6    | Corresponder | tie 7 Attentie 8 Boek     | ngen 9 Restanden       | 0 Additioneel      |                           |                                         |
|---------|---------------|------------------------------------|--------------------|--------------|---------------------------|------------------------|--------------------|---------------------------|-----------------------------------------|
| 11000   | ne V 2 sourna |                                    |                    | Corresponder |                           | ingen (y bestanden (   | - O Additioneer (  |                           |                                         |
| Da      | itum          | Bepaling                           | Afwijkend          | Waarde       | Eenheid                   |                        | Onderwaarde        | Bovenwaarde               | LabExtra L                              |
| 24      | .08.2017      | follikelstimulerend hormoon        |                    | 5            | U/I                       |                        | 0.00               | 0.00                      | F                                       |
| 24      | .08.2017      | opmerking 1 algemeen               |                    | 1            |                           |                        | 0.00               | 0.00                      | Refw. FSH FdC                           |
| 24      | .08.2017      | opmerking 1 algemeen               |                    |              |                           |                        | 0.00               | 0.00                      | 6 U/I en Post. C                        |
| 24      | .08.2017      | oestradiol                         |                    | 685          | pmol/l                    |                        | 0.00               | 0.00                      | C                                       |
| 24      | .08.2017      | opmerking 1 algemeen               |                    |              |                           |                        | 0.00               | 0.00                      | Refw. OestraC                           |
| 24      | .08.2017      | opmerking 1 algemeen               |                    |              |                           |                        | 0.00               | 0.00                      | pmol/l; Lut.faC                         |
| 19      | .02.2018      | kweek keel                         |                    |              |                           |                        | 0.00               | 0.00                      | s i i i i i i i i i i i i i i i i i i i |
| 19      | .02.2018      | opmerking 1 algemeen               |                    |              |                           |                        | 0.00               | 0.00                      | veel groei var                          |
| 19      | .02.2018      | opmerking 1 algemeen               |                    |              |                           |                        | 0.00               | 0.00                      | Geen Strepto C                          |
| 16      | .05.2018      | C-reactive proteine (CRP) POC-test |                    | 78           | ma/l                      |                        | 0.00               | 0.00                      | C                                       |
| 25      | .05.2018      | bezinking (BSE)                    |                    | 2            | mm/uur                    |                        | 1.00               | 10.00                     | F                                       |
| 25      | .05.2018      | hemoglobine (Hb)                   |                    | 9.4          | mmol/                     |                        | 8.50               | 11.00                     | F F                                     |
| 25      | .05.2018      | hematocriet (Ht)                   |                    | 0.44         | И                         |                        | 0.40               | 0.50                      | - F                                     |
| 25      | 05.2018       | ervtrocyten                        |                    | 5.05         | 10/12/                    |                        | 4.50               | 5.50                      | F                                       |
| 25      | 05.2018       | M.C.V.                             |                    | 87           | f                         |                        | 80.00              | 100.00                    |                                         |
| 25      | 05 2018       | red bloodcell distribution width   |                    | 12.4         | 9/                        |                        | 10.00              | 15.00                     |                                         |
| 25      | 05 2018       | trombocyten                        |                    | 376          | 1019/                     |                        | 150.00             | 400.00                    | l Ç                                     |
| 25      | 05 2018       | leukocuten                         |                    | 6.2          | 1019/                     |                        | 4.00               | 10.00                     |                                         |
| 25      | 05 2019       | kroatining                         |                    | 70           | umol                      |                        | 64.00              | 104.00                    |                                         |
| 23      | 05 2018       | oCED volgoog CKD EDI formula       |                    | >00          | cultor/1                  |                        | 60.00              | 0.00                      |                                         |
| 20      | 05 2018       | alaninoaminetransforase (ALATICCE) | -                  | 21           | 114                       |                        | 0.00               | 45.00                     | ,                                       |
| 20      | 05.2018       | facilities (ALAT, 30P              | *                  | 31           | 0/1                       |                        | 0.00               | 73.00                     |                                         |
| 25      | .05.2018      | remune                             |                    | 299          | ug/i                      |                        | 25.00              | 2/5.00                    | [] [                                    |
| 25      | .05.2018      | glucose nuchter, veneus (lab)      |                    | 5.1          | mmoi/i                    |                        | 3.50               | 6.00                      | G                                       |
| 25      | .05.2018      | thyroid stimulerend normoon (TSH)  |                    | 2.90         | mU/i                      |                        | 0.27               | 4.20                      |                                         |
| 08      | .06.2018      | Chiamydia trachom.DNA vaginale wa  | r (                | negatier     |                           |                        | 0.00               | 0.00                      | C C                                     |
| 08      | .06.2018      | Gonokokken DNA vagina (PCR)        |                    | negatier     |                           |                        | 0.00               | 0.00                      | 6                                       |
| 08      | .06.2018      | Onbekend                           |                    |              |                           |                        | 0.00               | 0.00                      | Op net ontvac                           |
| 19      | .07.2018      | Onbekend                           |                    | bekeken      |                           |                        | 0.00               | 0.00                      | Gramprepara                             |
| 19      | .07.2018      | Onbekend                           |                    |              |                           |                        | 0.00               | 0.00                      | sporadisch EpC                          |
| 19      | .07.2018      | Onbekend                           |                    |              |                           |                        | 0.00               | 0.00                      | sporadisch gr C                         |
| 19      | .07.2018      | leukocyten                         |                    | geen         |                           |                        | 0.00               | 0.00                      | L                                       |
| 19      | .07.2018      | kweek urine                        |                    |              |                           |                        | 0.00               | 0.00                      | 1: EscherichiaS                         |
| 19      | .07.2018      | Onbekend                           |                    |              |                           |                        | 0.00               | 0.00                      | 1 augmentin C                           |
| 19      | .07.2018      | Onbekend                           |                    |              |                           |                        | 0.00               | 0.00                      | De verzekerinC                          |
| 19      | .07.2018      | Onbekend                           |                    |              |                           |                        | 0.00               | 0.00                      | Het BSN van (C                          |
| 24      | .08.2018      | Chlamydia trachom.DNA vaginale wa  | t (                | negatief     |                           |                        | 0.00               | 0.00                      | C                                       |
| Aar     | ntal: 58      | Laatste jaar Alles                 |                    |              | Geen filter SleutelCodeSe | lectie Labcodes Diagno | stiek Protocollair | OfficieleCodes EigenCodes |                                         |
|         |               |                                    |                    |              |                           |                        |                    |                           |                                         |
| Dat     | tum           | Omschrijving                       |                    | Waar         | de                        | Extra                  |                    |                           |                                         |
| 24.     | .08.2018      | Chlamydia trachom.DNA              | vaginale wat (PCR) | nega         | atiet                     | ~                      |                    |                           |                                         |
|         |               |                                    |                    |              |                           |                        |                    |                           |                                         |

# Correspondentie

Onder het kopje "Correspondentie" staan alle brieven over de patiënt van en naar onder anderen het ziekenhuis.

# Boekingen

Onder het kopje "Boekingen" staan alle verrichtte boekingen van de patiënt. Wanneer je een boeking foutief hebt ingevuld kan je deze hier verwijderen